홈택스 전자기부금영수증 발급(개인)

| 1.홈택스 접속                        | My홈택스 🗙 즐겨찾기                                                                                                    | ▲회원정보                                                                                                    | 로그아웃 인증센터                                                                                                    | 국세청홈페이지   법령정보                                                                                                    | 화면크기 📄 100% 💌                          |  |  |
|---------------------------------|----------------------------------------------------------------------------------------------------|----------------------------------------------------------------------------------------------------|----------------------------------------------------------------------------------------------------|----------------------------------------------------------------------------------------------------|----------------------------------------|--|--|
| (https://www.hometax.go.kr)     | Hometax,국세청홈택스                                                                                                    | 1 조회/발급 민원증명                                                                                                    | 신청/제출 신고/납부                                                                                                    | 상담/제보                                                                                                    | Q ⅲ ♀<br>검색 전체메뉴 설정                    |  |  |
| ※ 개인으로 로그인                      | 전자세금계산서                                                                                                    | 현금영수증                                                                                                    | 세금신고납부                                                                                                    | 세금포인트                                                                                                    | 메뉴펼침 기능해제                              |  |  |
| 2.[조회/발급]→[연말정산]<br>→[편리한 연말정산] | <ul> <li>↓ 발급</li> <li>↓ 목록조회</li> <li>↓ 합계표 및 통계조회</li> <li>↓ 사용자유형별 조회권한 관리</li> <li>↓ 주민번호수취분전환및조회</li> <li>↓ 발급보류/예정목록조회</li> <li>▶ 메일발송목록 조회 및 재발송</li> </ul> | <ul> <li>☆ 현금영수증조회</li> <li>☆ 현금영수증 수정</li> <li>☆ 현금영수증 발급수단</li> <li>• 현금영수증 가맹점 가입방법</li> <li>• 현금영수증 발급</li> <li>신용카드</li> </ul> | <ul> <li>신고내용확인 진행상황 조회</li> <li>양도소득세 신고도움 서비스</li> <li>양도소득세 종합안내</li> <li>부가가지세매입자납부특례조회</li> <li>부가가지세 신고도움 서비스</li> <li>부가가지세 카드사 대리납부 조회</li> <li>부가가지세 예정고지(부과) 세액조회</li> </ul> | <ul> <li>세금포인트 조회</li> <li>세금포인트 혜택</li> <li>세금포인트 할인 쇼</li> <li>기타 조회</li> <li>과세유형전환</li> <li>사업용계좌신고현례</li> </ul>          | 공을 안내                                  |  |  |
|                                 | <ul> <li>수신전용메일 신청</li> <li>제3자 발급사실 조회</li> <li>→ 거래처 및 품목관리</li> <li>→ 기타조회</li> <li>연말정산</li> </ul>                                                             | <ul> <li>신용카드/판매(결제)대행매출자료조회</li> <li>☆ 사업용신용카드</li> <li>☆ 화물운전자복지카드</li> <li>☆ 납세관리인 조회 서비스</li> <li>국세환급</li> </ul>               | <ul> <li>부가가치세 예정고지(부과) 대상자 조<br/>회</li> <li>수출실적명세서 조회</li> <li>증여세 결정정보 조회</li> <li>상속재산 및 사전증여재산 조회 도움<br/>서비스</li> <li>사소 증여재산 편기하기</li> </ul>                                     | <ul> <li>주류면허상태</li> <li>기준-단순 경비율(일</li> <li>위원회회의자료</li> <li>과세자료조회</li> <li>납세관리인 위임자</li> <li>반송된 우편고지서</li> </ul>        | (종코드)<br>조회<br>내역                      |  |  |
|                                 | 연말정산간소화     편리한 연말정산     건자기부금영수증                                                                                                    | <ul> <li>국세환급금 찾기</li> <li>환급금 상세조회</li> <li>기타 조회/발급</li> </ul>                                                                    | <ul> <li>전자신고결과조회</li> <li>종합소득세 신고도움 서비스</li> <li>현지기업고유번호 조회</li> <li>납부내역 조회</li> </ul>                                                                                             | <ul> <li>서면(방문,우편등) ?</li> <li>→ 기준시가 조회</li> <li>- 피상속인 국세관련</li> <li>- 전통시장 정보 조호</li> </ul>                                | 법수현황조회<br>내역조회                         |  |  |
|                                 | • 메인화면<br>세무대리정보                                                                                                    | <ul> <li>전자고지 열람</li> <li>근로장려금.자녀장려금</li> </ul>                                                                                    | <ul> <li>타인세금 납부결과 조회</li> <li>연금건강고용산재보험료조회</li> <li>양도소득세 신고안내정보조회</li> </ul>                                                                                                    | <ul> <li>실손의료보험금 조회</li> <li>근로소득 지급영세서 조회</li> <li>비상장주식 보유내역 조회</li> </ul>                                                  |                                        |  |  |
|                                 | <ul> <li>나의세무대리수임동의</li> <li>나의신고대리수임동의</li> <li>나의세무대리인조회</li> <li>발급된 증명정보</li> <li>나의세무대리인 해임</li> <li>신고대리 정보이력 조회</li> </ul>                                  | <ul> <li>⊹ 소득자료확인하기</li> <li>주택 등 기준시가 조회</li> <li>승용차 가액조회</li> <li>현지접수창구조회</li> <li>⊹ 심사진행상황조회</li> <li>⊹ 신청안내대상자여부조회</li> </ul> | <ul> <li>종합부동산세 과세물건 및 세액 상세<br/>내역 조회</li> <li>내국신용장·구매확인서 전자발급명세<br/>서 조회</li> <li>해외부동산 고유번호 조회</li> <li>양도소득세 월간 질의 TOP 10[2]</li> <li>야도소득세 버려져요가이도매[7]</li> </ul>                | <ul> <li>가상자산 일평균가</li> <li>가상자산 및 가상지<br/>회</li> <li>상호합의, APA 진형</li> <li>시가인정 심의 진형</li> <li>간이세액표</li> <li>모르=</li> </ul> | 격 조회<br>산산사업자 코드 조<br>내내역 조회<br>양상황 조회 |  |  |

홈택스 전자기부금영수증 발급(개인)

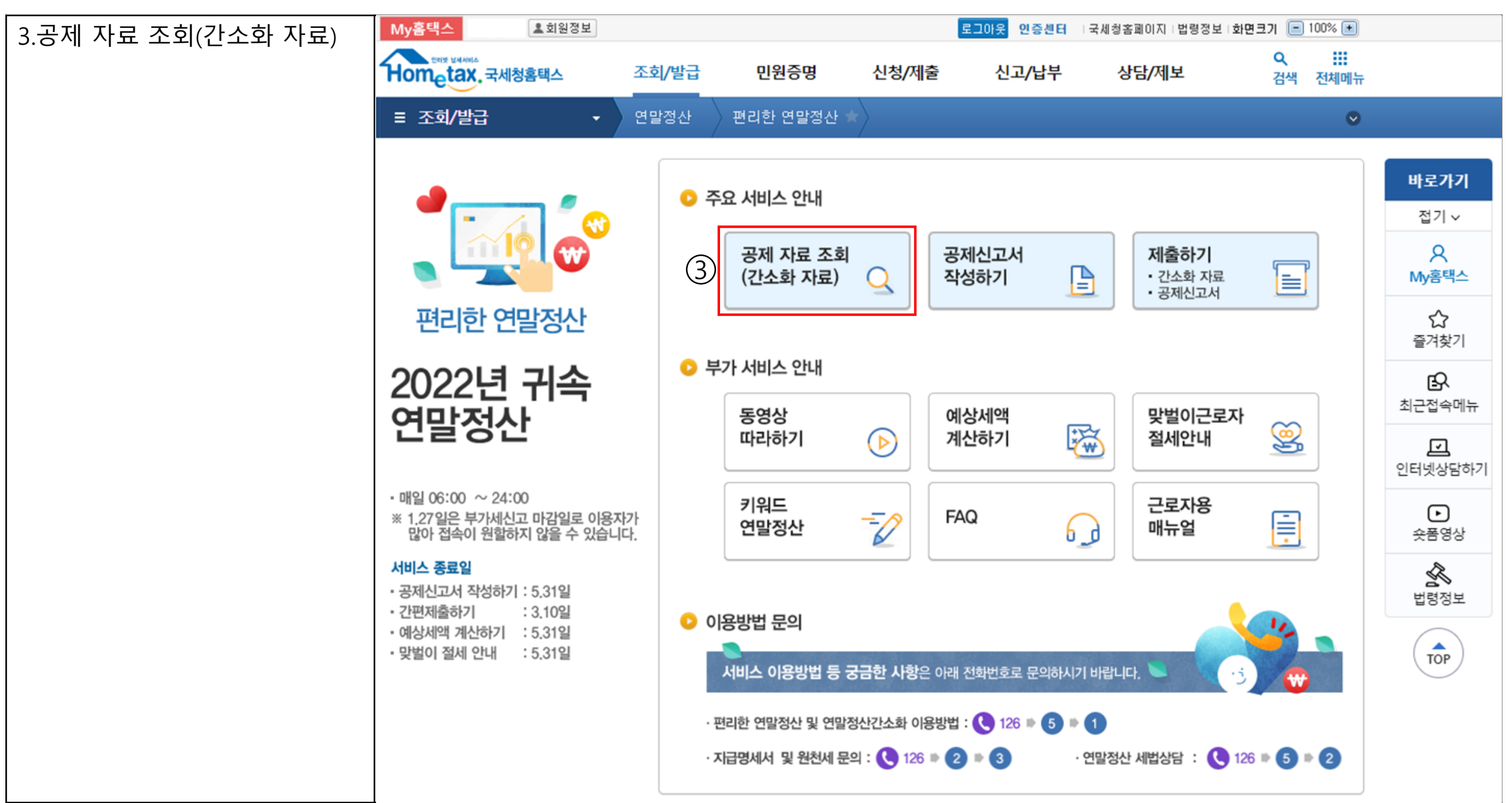

홈택스 전자기부금영수증 발급(개인)

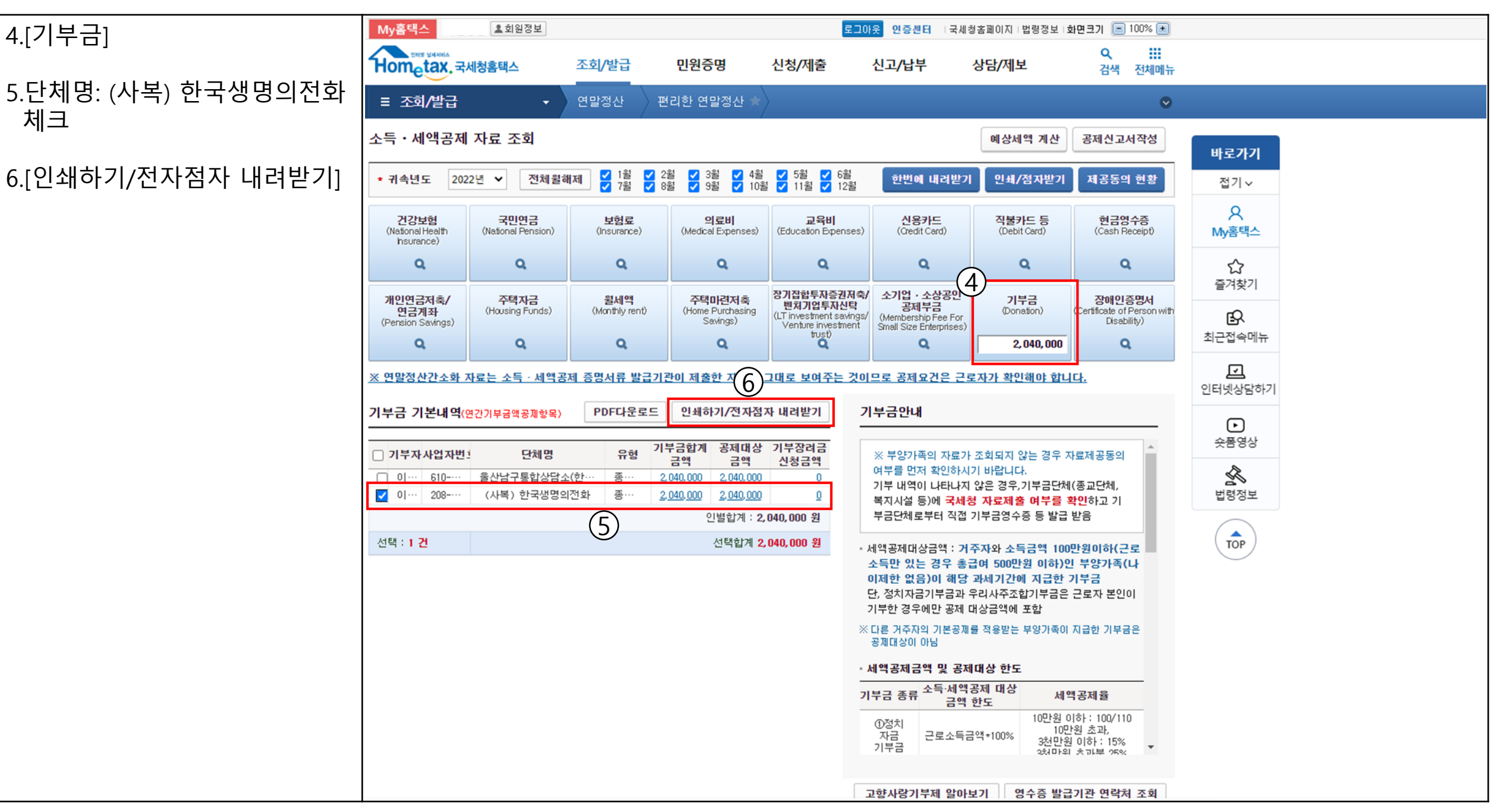

## 홈택스 전자기부금영수증 발급(개인)

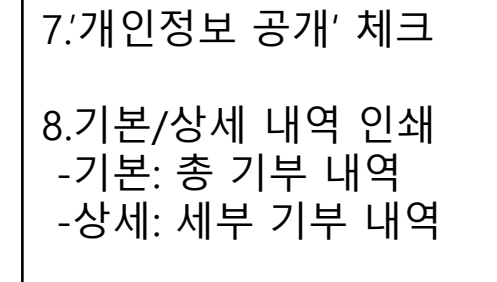

| My홈택스                                                   | 원정보                                | 보 로그아웃 인증센터 · 국세청홈페이지 · 법령정보 · 화면크기 📻 100%                                        |                              |                       |                                |                                     |                                            |                                      |
|---------------------------------------------------------|------------------------------------|-----------------------------------------------------------------------------------|------------------------------|-----------------------|--------------------------------|-------------------------------------|--------------------------------------------|--------------------------------------|
| 해 보세세스<br>ometax.국세청홈택스                                 | 조회/발급                              | 민원증명                                                                              | 신청/제출                        | 신고/납부                 | 상담/제보                          |                                     | <b>Q</b><br>검색                             | 전체메뉴                                 |
| ≡ 조회/발급                                                 | ▼ 연말정산                             | 편리한 연말정산 🖈                                                                        |                              |                       |                                |                                     |                                            | ⊘                                    |
| 소득·세액공제 자료 3                                            | 조회                                 |                                                                                   |                              |                       | 예상세역                           | 벽계산                                 | 공제신고서                                      | 너작성                                  |
| ★ 귀속년도 2022년 ✔                                          | 전체월해제 🗹 1월<br>🗸 7월                 | <ul> <li>✓ 2월</li> <li>✓ 3월</li> <li>✓ 4월</li> <li>✓ 9월</li> <li>✓ 10월</li> </ul> | ■ ✔ 5월 ✔ 6월<br>혈 ✔ 11월 ✔ 12월 | 한번에 내려                | 받기 인쇄/점                        | <b>넘</b> 자받기                        | 제공동의                                       | 현황                                   |
| 건강보험<br>(National Health<br>hsurance)                   | 민연금 보험료<br>al Pension) (Insurance) | 의료비<br>(Medical Expenses)                                                         | 교육비<br>(Education Expense    | 신용카드<br>(Credit Card) | <mark>직불카</mark> 드<br>(Debit C | 드 등<br>Card)                        | 현금영<br>(Cash Re                            | <b>수증</b><br>ecceipt)                |
| ٩                                                       | 그로소들자 소득 •                         | 세액공제내역 이쇄                                                                         | /전자받기                        | II                    | ×                              |                                     | Q                                          | L                                    |
| 개인연금저축/ <sup>2</sup><br>연금계좌 (Hot.<br>(Pension Savings) |                                    |                                                                                   |                              |                       |                                | ) (                                 | <b>장애인</b> 콩<br>Certificate of I<br>Disabi | 동 <b>명서</b><br>Person with<br>liity) |
| ٩                                                       | 기본(지출처별) 내역                        | 원칙적으로 원천징수<br>이세 /적고바기하여 7                                                        | · 의무자 (소속회사)에                | 네서 기본내역만              |                                | ,000                                | Q                                          | L                                    |
| ※ 연말정산간소화 자료는 .                                         |                                    |                                                                                   | 1 <b>2</b>                   |                       |                                | <u>박 합니다</u>                        | ł.                                         |                                      |
| 기부금 기본내역(연간기부                                           | 상세(일별) 내역<br>인쇄/점자받기               | 중도입사(퇴사)자 등<br>인쇄하여 제출                                                            | 원천징수의무자가 외                   | 요구하는 경우               |                                |                                     |                                            |                                      |
| □ 기부자사업자번호<br>□ 이… 610 울산t                              | 8                                  | 5                                                                                 |                              |                       |                                | 경우 자회                               | 료제공동의                                      |                                      |
| ☑ 이… 208 (사                                             | ※ 개인정보가 공개된                        | <b>출력물의 보관 책임은 이용</b>                                                             | 자에게 있습니다. 보                  | 관에 유의하시기 바람           | <b>Ч</b> .                     | 금단체()<br>부를 확                       | 종교년체,<br><b>인</b> 하고 기<br>반옥               |                                      |
| 선택 : 1 <b>건</b>                                         | ※ 보험료의 피보험자                        | 주민번호와 정치자금기부                                                                      | 금 정보는 공개여부                   | 선택과 관계없이 비            | 공개됩니다.                         |                                     | 위미하(그                                      | 2                                    |
|                                                         | *공개여부 🧕                            | 개인정보 공개 🔿 개인정:                                                                    | 보 비공개 (비공개시                  | 시 출력 예∶123456-**      | *****)                         | 기하)인<br>급한 기                        | 부양가족()<br>부금                               | 4                                    |
|                                                         |                                    | $\bigcirc$                                                                        |                              |                       |                                | 부금은 근                               | 근로자 본인이                                    | PI                                   |
|                                                         |                                    |                                                                                   | 닫기                           |                       |                                | 가족이 저                               | 급한 기부금                                     | ie                                   |
|                                                         |                                    |                                                                                   |                              |                       |                                |                                     |                                            |                                      |
|                                                         |                                    |                                                                                   |                              | 기부금 종류 소득             | 네액공제 대상<br>금액 한도               | 세액                                  | 공제율                                        |                                      |
|                                                         |                                    |                                                                                   |                              | ①정치<br>자금 근로<br>기부금   | と득금액★100%                      | 10만원 이제<br>10만원<br>3천만원 (<br>3천만원 ) | 5바: 100/110<br>한 초과,<br>이하: 15%<br>초과부 25% | )<br>•                               |
|                                                         |                                    |                                                                                   |                              | 고향사랑기부제 (             | 발미F의 연극                        | 수증 박근기                              | 미과 여란처                                     | 조회                                   |

홈택스 전자기부금영수증 발급(개인)

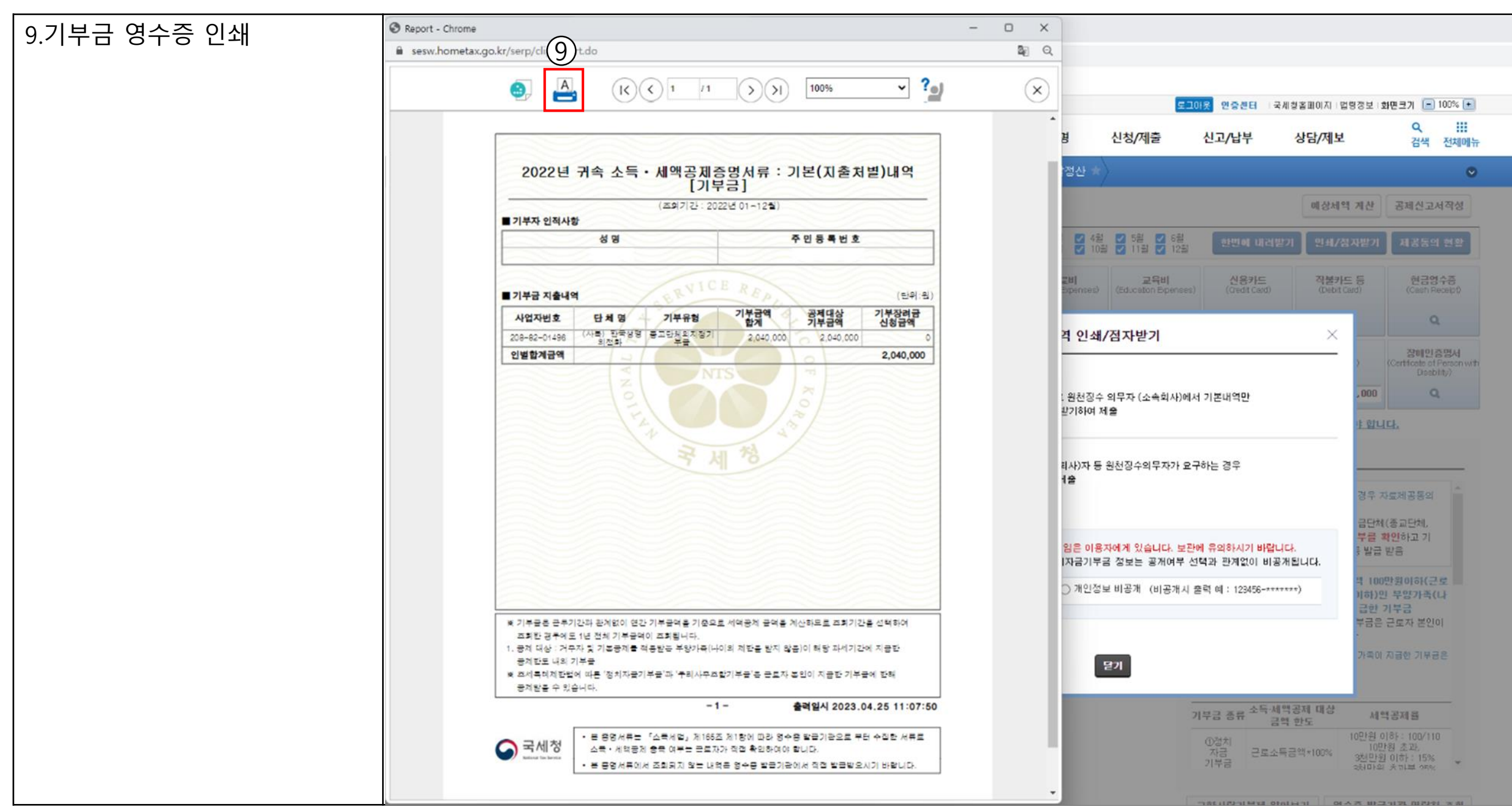